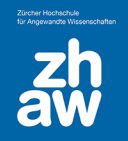

## **PDF-Dateien verkleinern**

## 1. PDF öffnen

Klicken Sie auf das zu bearbeitende PDF mit der rechten Maustaste und wählen Sie mit Adobe Acrobat bearbeiten aus.

| a      | Öffnen   Klassifizieren und schützen   7-Zip >   CRC SHA >                                                                 |
|--------|----------------------------------------------------------------------------------------------------|
| Ð      | Mit Adobe Acrobat bearbeiten<br>Dateien in Acrobat zusammenführen                                                          |
| Г<br>Г | Edit with Notepad++<br>Freigabe<br>Öffnen mit ><br>Mit Sophos Anti-Virus überprüfen<br>Vorgängerversionen wiederherstellen |
|        | Senden an ><br>Ausschneiden<br>Kopieren                                                                                    |
|        | Verknüpfung erstellen<br>Löschen<br>Umbenennen                                                                             |
|        | Eigenschaften                                                                                                    |

## 2. Werkzeug auswählen

Suchen Sie oben unter Tools oder Werkzeuge den Aktionsassistenten und wählen Sie öffnen.

| Start              | Tools | Moodle_42_Einführ |                  |                                                                           |  |
|--------------------|-------|-------------------|------------------|---------------------------------------------------------------------------|--|
| Q Aktionsassistent |       |                   |                  |                                                                           |  |
|                    |       |                   |                  |                                                                           |  |
|                    |       |                   |                  | Führe verschiedene Befehle in<br>nur einem Schritt aus und spare<br>Zeit. |  |
|                    |       |                   | Aktionsassistent | Neue Aktion                                                               |  |
|                    |       |                   | Hinzufügen 👻     | Aktionen verwalten                                                        |  |
|                    |       |                   | <u>Ö</u> ffnen   | la nen (Web)                                                              |  |
|                    |       |                   | Verknüpfun       | g hinzufügen                                                              |  |
|                    |       |                   | Weitere Info     | IS                                                                        |  |
|                    |       |                   |                  |                                                                           |  |

Klicken Sie rechts in der Aktionsleiste auf *Gescannte Dokumente* optimieren oder wählen Sie *Für Web und Mobilgeräte optimieren* aus.

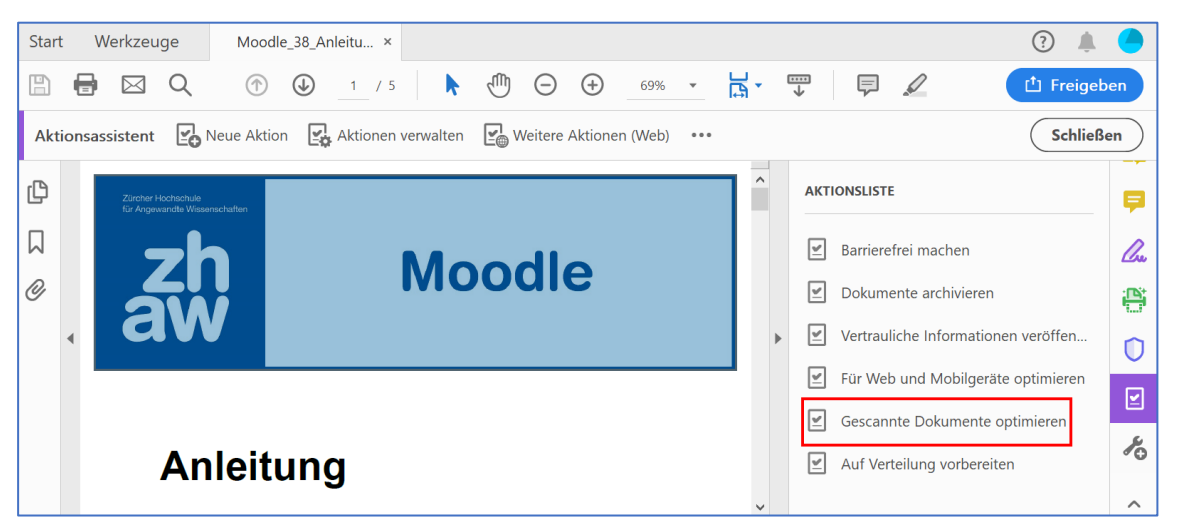

Klicken Sie dann auf Anfang und warten Sie, bis das Dokument fertig optimiert wurde und speichern Sie es ab.

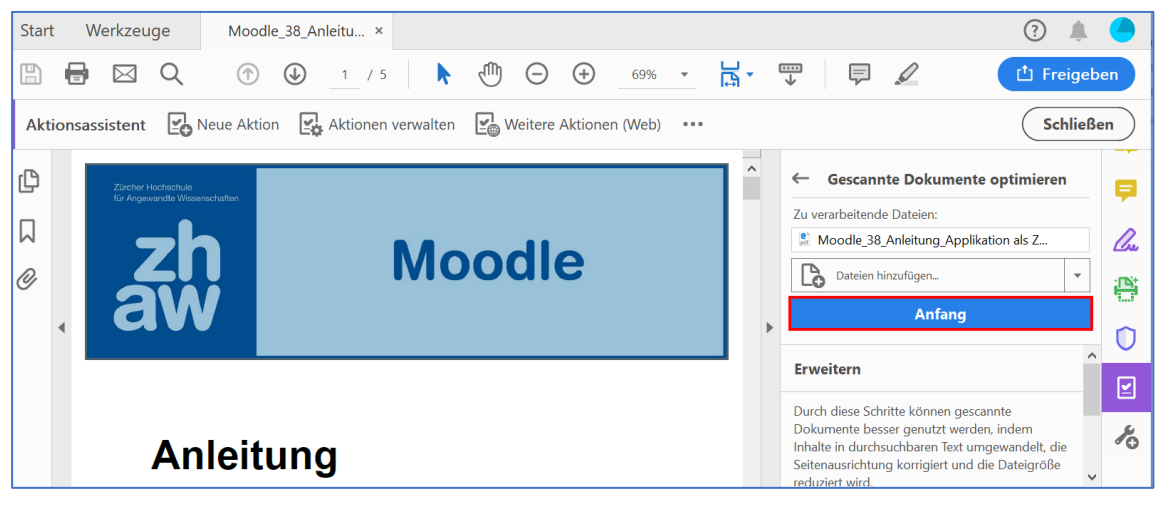

*Hinweis zur Dateigrösse:* Sollte das PDF nach der Optimierung entgegen den Erwartungen nicht stark verkleinert sein, ist dies ein Hinweis, dass sich das PDF schlicht nicht weiter verkleinern lässt: Adobe Acrobat Pro weiss selber am besten, wie stark ein PDF ohne Qualitätsverlust verkleinert werden kann.